## SERVICE PORTAL QUICKSTART GUIDE

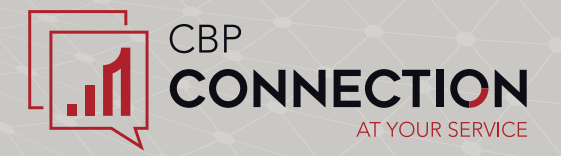

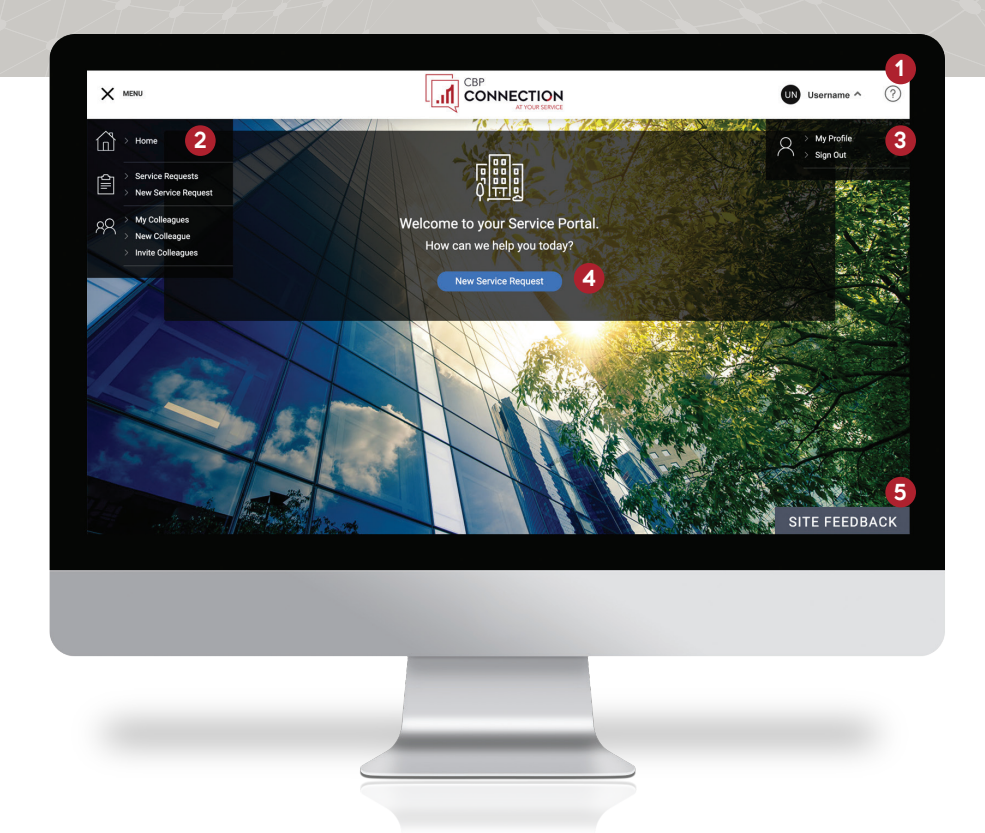

- 1. Online Help: Press the Help button (?) to open Online Help in a new browser window.
- 2. Navigation Menu<sup>1</sup>: The Navigation Menu button (≡) provides the following options:
  - Home: Displays the screen shown here.
  - Service Requests: View a list of service requests that have been created.
  - New Service Request: Create a new service request.
  - My Colleagues<sup>2</sup>: View a list of your colleagues. Click on a name to view and edit a colleague's details.
  - New Colleague<sup>2</sup>: Fill out all required fields and click Save to create a new colleague.

## Please note: this document will be updated as new features are made available in the Tenant Services Portal.

- **3. User Options:** Click on your name at the top-right corner of the screen to access the following user options:
  - My Profile: Modify your account information as needed and click **Save**.
  - **Sign Out:** logs you out of the service portal, ending your session.
- 4. Quick Links<sup>1</sup>: Use the buttons on the home page to quickly access the following features:
  - New Service Request: Create a new service request.
- 5. Site Feedback: if you encounter a problem while using the Service Portal, such as a feature or function that does not seem to be working correctly, you can report the issue here.

<sup>&</sup>lt;sup>1</sup> Exact features displayed will depend on the services provided by Property Management and/or your account's access level.

<sup>&</sup>lt;sup>2</sup> Only displayed for Administrators.